# ¿Cómo darme de alta en Interbanking y realizar mis pagos?

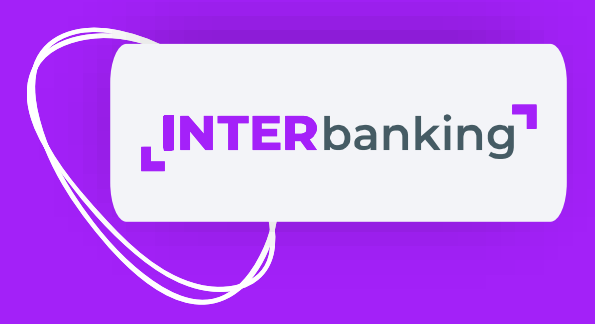

### Suscripción

### Ingresá en www.interbanking.com.ar y hacé clic en el botón "SOLICITÁ"

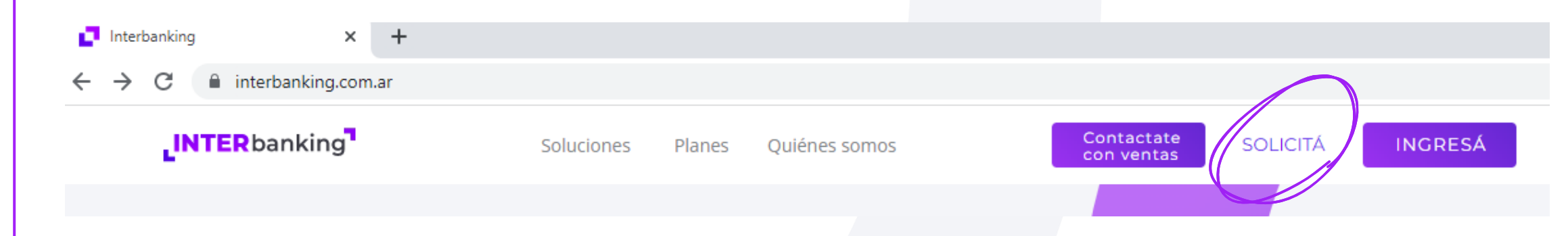

Para nuestro servicio gratuito, seleccioná la opción de PAGOS

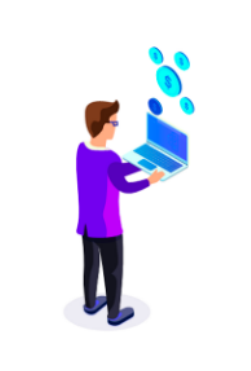

### Pagos

Necesito realizar pagos de impuestos a la Afip o a empresas que recaudan a través de Interbanking

CONOCER MÁS

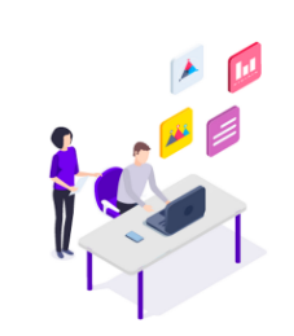

### **Banca Digital**

Necesito realizar transferencias de cuentas propias, sueldos, proveedores, depósitos o pagos judiciales y/o consulta de información financiera

#### CONOCER MÁS

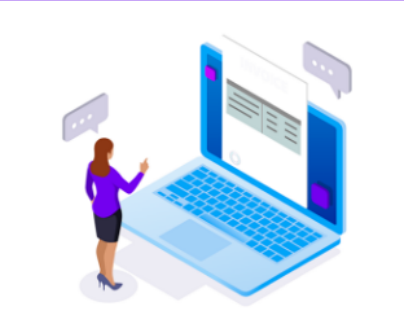

### Factura Electrónica

Necesito emitir facturas y documentos electrónicamente

CONOCER MÁS

Ingresá el CUIT de la empresa (si la suscripción es para una persona física o monotributista, ingresá el CUIL).

Datos de la Empresa

Completá los datos de la empresa (algunos datos pueden venir autocompletados, pero son editables)

#### CUIT Razón Social Categoría IVA $\sim$ Actividad <Seleccione> $\mathbf{v}$ <Seleccione> ○ Contribuyente Local **Tipo Contribuyente** O Convenio Multilateral IIBB O Exento Domicilio Piso Departamento <Seleccione> Localidad Provincia $\sim$ Código Postal Contacto Los datos requeridos serán utilizados con la finalidad de brindar información sobre nuestras soluciones electrónicas Apellido Nombre Teléfono E-Mail **~** \* ¿Cómo conociste a <Seleccione> **INTERbanking?**

VOLVER

SEGUIR

Ingresá el CBU de la cuenta principal desde donde se realizarán los pagos. Una vez habilitado el servicio, podrás agregar más cuentas

Cargá los datos del o de los firmantes de la cuenta que ingresaste previamente (estas personas son las que tienen poder sobre la cuenta para firmar las transferencias)

|                                                                                             |                                                                                                    | *                                                                        |                                                                                                |                                                   |                      |  |
|---------------------------------------------------------------------------------------------|----------------------------------------------------------------------------------------------------|--------------------------------------------------------------------------|------------------------------------------------------------------------------------------------|---------------------------------------------------|----------------------|--|
| Nacionalidad                                                                                |                                                                                                    | ~                                                                        | CUIL                                                                                           |                                                   |                      |  |
| Nombre                                                                                      |                                                                                                    |                                                                          | Apellido                                                                                       |                                                   |                      |  |
|                                                                                             |                                                                                                    |                                                                          |                                                                                                |                                                   |                      |  |
| ¿Sos Representante                                                                          | e Legal/Apoderado de la emp                                                                                                    | oresa para contrata                                                      | ar servicios?*                                                                                 |                                                   |                      |  |
| Si                                                                                          |                                                                                                    |                                                                          |                                                                                                |                                                   |                      |  |
| ○ No                                                                                        |                                                                                                    |                                                                          |                                                                                                |                                                   |                      |  |
| <ul> <li>Representante le</li> <li>Apoderado: Es to</li> <li>Para adquisición de</li> </ul> | gal: Es aquella persona con<br>ida persona que tenga un po<br>los servicios de Interbanking                                                                                             | carácter de presid<br>der vigente con fa<br>I, debes tener facu          | lente y/o el socio o<br>cultades suficient<br>Iltades suficientes                              | gerente de la empresa<br>es.                      | , según corresponda. |  |
| Representante le     Apoderado: Es to     Para adquisición de E-Mail                        | gal: Es aquella persona con<br>da persona que tenga un po<br>los servicios de Interbanking                                                                                              | carácter de presid<br>der vigente con far<br>I, debes tener facu         | lente y/o el socio o<br>cultades suficient<br>Iltades suficientes                              | gerente de la empresa<br>es.                      | , según corresponda. |  |
| Representante le     Apoderado: Es to Para adquisición de E-Mail Clave de Vinculación       | gal: Es aquella persona con<br>ida persona que tenga un po<br>los servicios de Interbanking                                                                                             | carácter de presid<br>der vigente con fa<br>I, debes tener facu          | lente y/o el socio o<br>cultades suficient<br>iltades suficientes<br>* Co                      | gerente de la empresa<br>es.<br>onfirmación Clave | , según corresponda. |  |
| Representante le     Apoderado: Es to     Para adquisición de E-Mail Clave de Vinculación   | gal: Es aquella persona con<br>ida persona que tenga un po<br>los servicios de Interbanking<br>                                                                                         | carácter de presid<br>der vigente con far<br>, debes tener facu          | ente y/o el socio o<br>cultades suficient<br>iltades suficientes<br>* Co                       | gerente de la empresa<br>es.<br>onfirmación Clave | , según corresponda. |  |
| Representante le     Apoderado: Es to Para adquisición de E-Mail Clave de Vinculación       | gal: Es aquella persona con<br>ida persona que tenga un po<br>los servicios de Interbanking<br><br>Ingrese la nueva Clave.<br>V Debe poseer entr<br>V Deben ser caract                  | carácter de presid<br>der vigente con fa<br>I, debes tener facu<br>*<br> | ente y/o el socio g<br>cultades suficient<br>iltades suficientes<br>* Co<br>res<br>os.         | gerente de la empresa<br>es.<br>onfirmación Clave | , según corresponda. |  |
| Representante le     Apoderado: Es to Para adquisición de E-Mail Clave de Vinculación       | gal: Es aquella persona con<br>ida persona que tenga un po<br>los servicios de Interbanking<br>Ingrese la nueva Clave.<br>V Debe poseer entr<br>V Deben ser caract<br>V Debe tener como | carácter de presid<br>der vigente con far<br>), debes tener facu<br>     | ente y/o el socio o<br>cultades suficient<br>litades suficientes<br>* Co<br>res<br>os.<br>ero. | gerente de la empresa<br>es.<br>onfirmación Clave | , según corresponda. |  |

### Aceptá los Términos y Condiciones y presiona "ENVIAR"

Acepto los Términos y Condiciones

VOLVER

Desde el botón "**DOCUMENTACIÓN**", vas a encontrar los formularios que tenés que imprimir y presentar en el banco (ver anexo: documentación)

La suscripción se encuentra pendiente de aprobación por tu entidad financiera.

Para obtener la aprobación es necesario que sigas estos pasos:

1. Imprimí los documentos que se encuentran al pie de estas instrucciones.

2. Dichos documentos deberán ser firmados por el Representante legal/Apoderado de la Empresa.

3. Entregá los documentos firmados a la entidad financiera.

4. Una vez que la entidad financiera autorice tu solicitud de acceso, podrás comenzar a operar con nuestros servicios.

DOCUMENTACIÓN

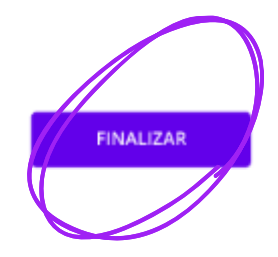

Seleccioná el botón "FINALIZAR". El servicio quedará pendiente de aprobación por los bancos.

Una vez habilitado, podrás dar de alta más operadores, cuentas y bancos sin costo.

### Vinculación de comunidad

Para poder realizar pagos, primero tenés que vincular la comunidad:

Ingresá en <u>www.interbanking.com.ar</u> y hace clic en la opción "INGRESÁ"

• Completá tu CUIL, usuario y clave para ingresar en la plataforma

| ACEPTAR |
|---------|
|         |

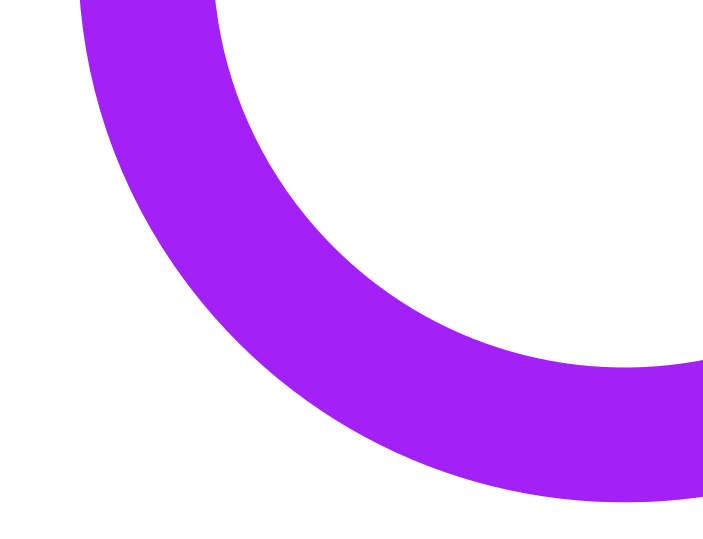

# INTERbanking <u>Д</u>О 🗸 🤇 Administración ABM | Configuración Da Administración | ABM Personalización Seleccione el Módulo a administrar Datos de Empresa Permite administrar los datos generales, impositivos y operativos de su empresa dados de alta en el proceso de suscripción.

### Ingresá por Administración > ABM | Configuración Datos > Datos de Empresa

### Presioná "MODIFICAR" en Relaciones con Comunidades (para Pagos BtoB).

**Relaciones con Empresas** 

Empresas Vinculadas:

Relaciones con Comunidades (para Pagos BtoB):

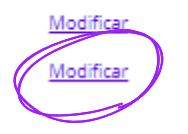

### Elegí la comunidad, y luego seleccioná "GUARDAR"

• Si tenes Autorización Conjunta, deberás autorizar el segundo Administrador. Luego quedará habilitado para realizar pagos. **Recordá:** 

• Si no tenés autorización conjunta, la vinculación es inmediata.

## Confección del pago

Seguí la ruta Transferencias > Pre confecciones BtoB > Pagos Pendientes

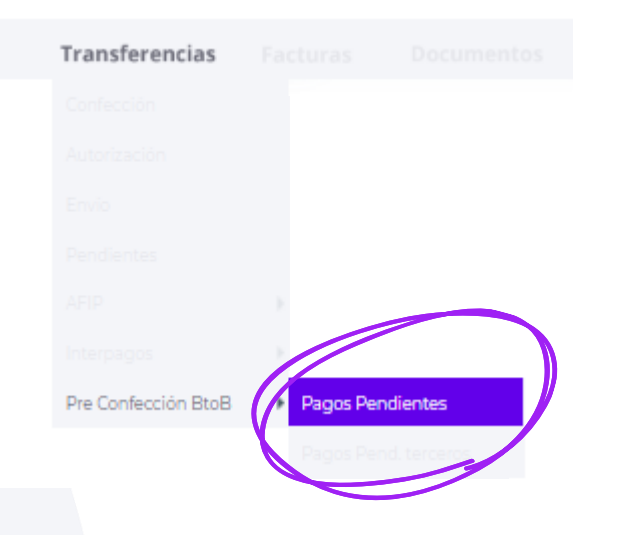

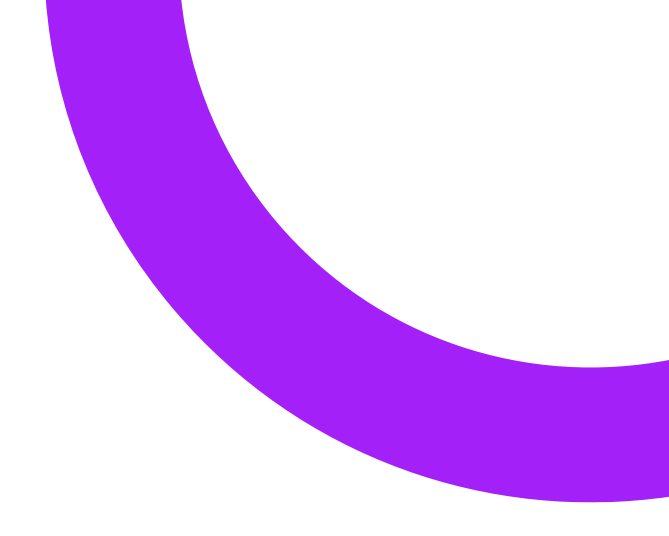

Visualizá los pagos pendientes, y elegí el que quieras abonar haciendo clic en "CREAR TRANSFERENCIA"

| ( | COMUNIDAD | VENDEDOR   | CUENTA RECAUDACION | MONEDA | IMPORTE | NRO DE OPERACIÓN | FECHA DE VENCIMIENTO | OBSERVACIONES | ESTADO        | ACCIONES |
|---|-----------|------------|--------------------|--------|---------|------------------|----------------------|---------------|---------------|----------|
|   | Comunidad | Vendedor 1 | Vendedor 1         | s      | 5,00    | 0000-20021       | 21/05/2022           | Observacion 1 | Habilitado    | Q        |
|   | Comunidad |            |                    | s      |         |                  | 21/05/2022           | Observacion 1 | Habilitado    | Q        |
|   | Comunidad |            |                    | s      |         |                  | 21/05/2022           | Observacion 1 | Habilitado    | Q        |
|   | Comunidad |            |                    | \$     |         |                  | 21/05/2022           | Observacion 1 | Habilitado    | ٩        |
|   |           |            |                    |        |         |                  |                      | VOLVER        | CREAR TRANSFE | RENCIA   |

| Seleccioná la cuenta de débito y presioná el botón "SEGUIR"                                                                           |        |            |  |
|----------------------------------------------------------------------------------------------------|--------|------------|--|
| Cuenta de Débito:                                                                                                    |        | <b>~</b> * |  |
| Haga clic sobre cada campo para seleccionar respectivamente: Banco, Tipo de Cuenta, Moneda y Nro. de la Cuenta emisora de los fondos. | VOLVER | SEGUIR     |  |
|                                                                                                    |        |            |  |

# Por último, **acepta, autorizá y enviá** el pago

| Importe Total:           | 5,00                                                                                                    | D        |          |       |
|--------------------------|----------------------------------------------------------------------------------------------------|----------|----------|-------|
| Fecha de Alta:           | 20/                                                                                                    | 04/2022  |          |       |
| Cantidad Transferencias: | 1                                                                                                    |          |          |       |
| Cuenta de Débito:        |                                                                                                    |          |          |       |
|                          |                                                                                                    |          |          |       |
|                          |                                                                                                    |          | CANCELAR | ACEPT |
|                          |                                                                                                    |          |          |       |
|                          |                                                                                                    |          |          |       |
|                          |                                                                                                    |          |          |       |
|                          | ulistel Va conorasta                                                                                                    |          |          |       |
|                          | The second second secon | tu pago. |          |       |

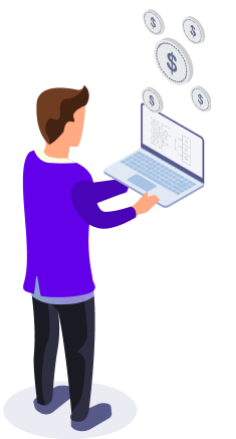

### Gestión de claves

Para recuperar únicamente la clave:

 Ingresá en <u>www.interbanking.com.ar</u> y hace clic en la opción "INGRESÁ". Completá con tu CUIL y Nacionalidad

Hace click en "Gestión de claves" y seleccioná "Generar clave respondiendo las preguntas de seguridad

Ver tutorial en https://www.youtube.com/watch?v=Q9GH56DbQtM

Para recuperar clave y usuario:

- Ingresá en <u>www.interbanking.com.ar</u> y hace clic en la opción "**INGRESÁ**". Completá con tu CUIL y Nacionalidad
- Hace click en "Gestión de claves" y seleccioná "Generar usuario y clave"

Ver tutorial en https://www.youtube.com/watch?v=Yj\_\_cUtiJN4

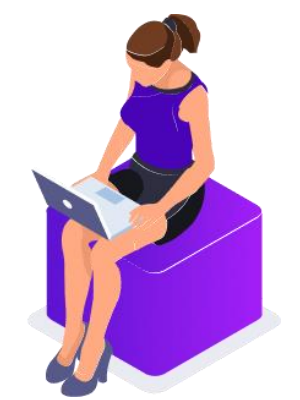

Para más información ingresa en www.interbanking.com.ar

### Documentación

Para que el servicio quede habilitado, deberás presentar la siguiente documentación firmada en el banco:

- Términos y condiciones: Firmar el punto 37, cláusula 6.
- Carta Ratificación: Completar con los datos del firmante (si hay más de 1, poner al menos 2). Al pie de página, deberá firmar el apoderado.
- Clave de transferencia: Completar con 7 dígitos. El banco te va a devolver un 8vo dígito para completar la clave que luego usarás para enviar los pagos. Si tu banco está adherido a la clave digital, no deberás presentarlo.

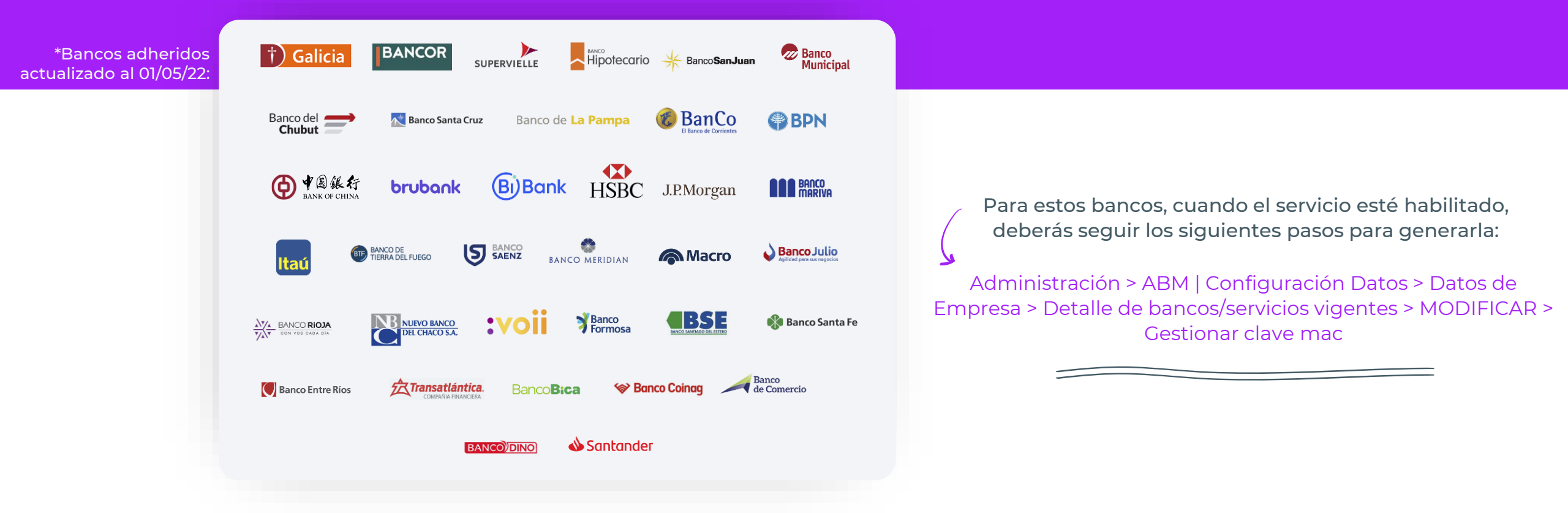

# INTERbanking

¡Muchas gracias!